## How to Install Libusb Driver in Windows 7/8/10

XM-07 can be configured 4 different devices. The configuration software was written by Python. The USB communication section is implemented by PyUSB. How to install the Python and PyUSB library, refer to this:

https://www.python.org/

https://github.com/walac/pyusb/blob/master/docs/tutorial.rst;

PyUSB needs libusb. Here I only talk about how to install libusb in windows series platform. About Linux, Mac, Raspberry Pi or other system, you can google it.

The system After Windows 7 requires the signature when install a driver, so before installing must disable the signature in temporary. I show how to disable signature in temporary and install libusb in win10.

## Click windows start icon and click settings,

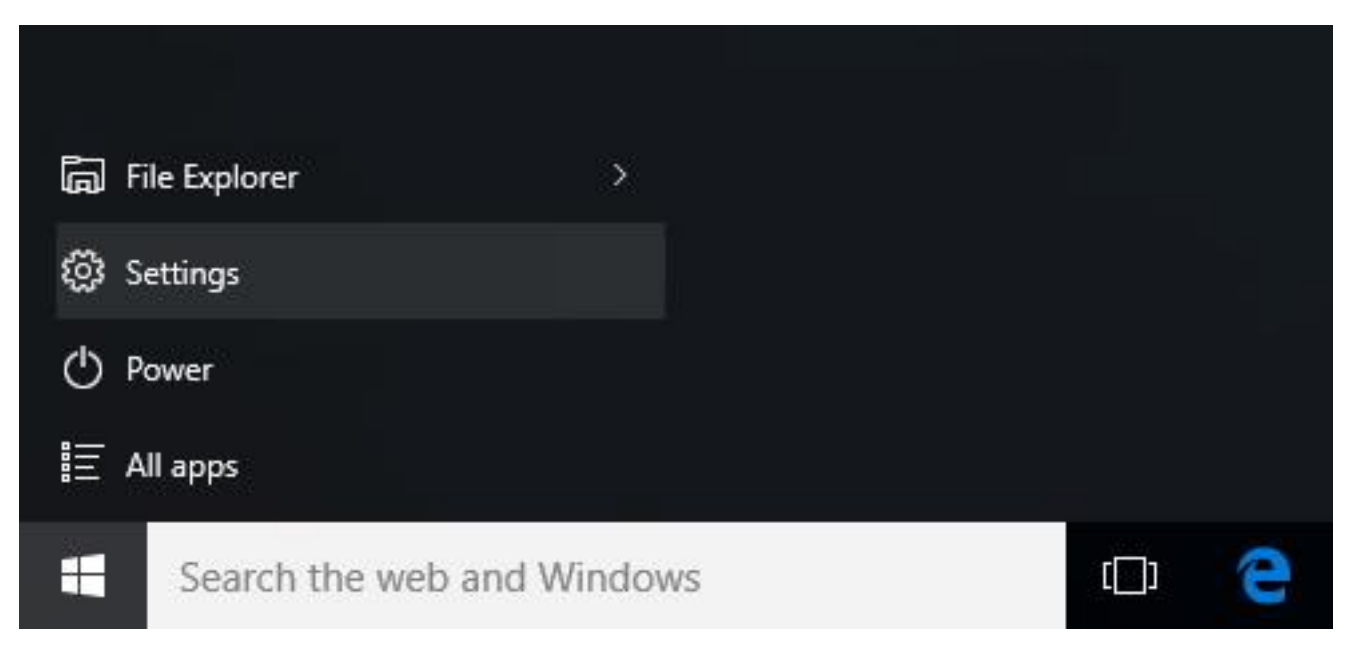

In settings menu, click Update & security,

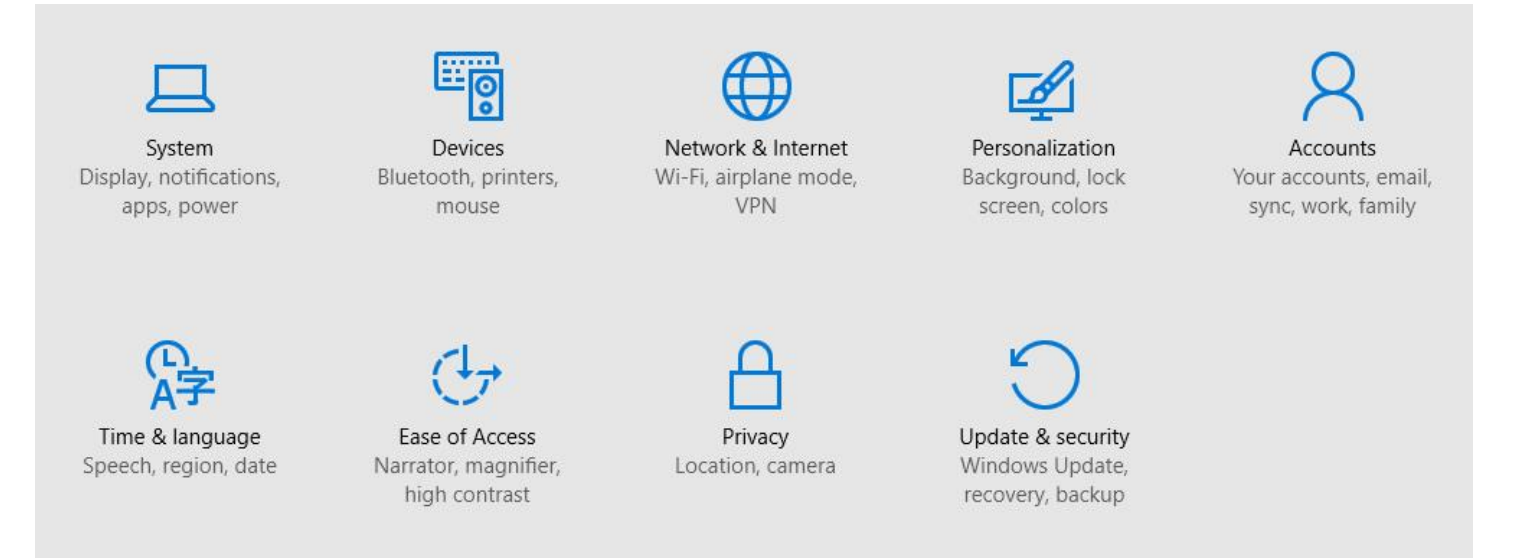

# Click Recovery, click Restart now and waiting the system to restart.

| ← Settings          |                                                                                                 |
|---------------------|-------------------------------------------------------------------------------------------------|
| 🔅 UPDATE & SECURITY |                                                                                                 |
| Windows Update      | Reset this PC                                                                                   |
| Windows Defender    | If your PC isn't running well, resetting it might help. This lets you                           |
| Backup              | choose to keep your files or remove them, and then reinstalls<br>Windows.                       |
| Recovery            | Get started                                                                                     |
| Activation          | Advanced startup                                                                                |
| Find My Device      | Start up from a device or disc (such as a USB drive or DVD), change                             |
| For developers      | Windows startup settings, or restore Windows from a system<br>image. This will restart your PC. |
|                     | Restart now                                                                                     |

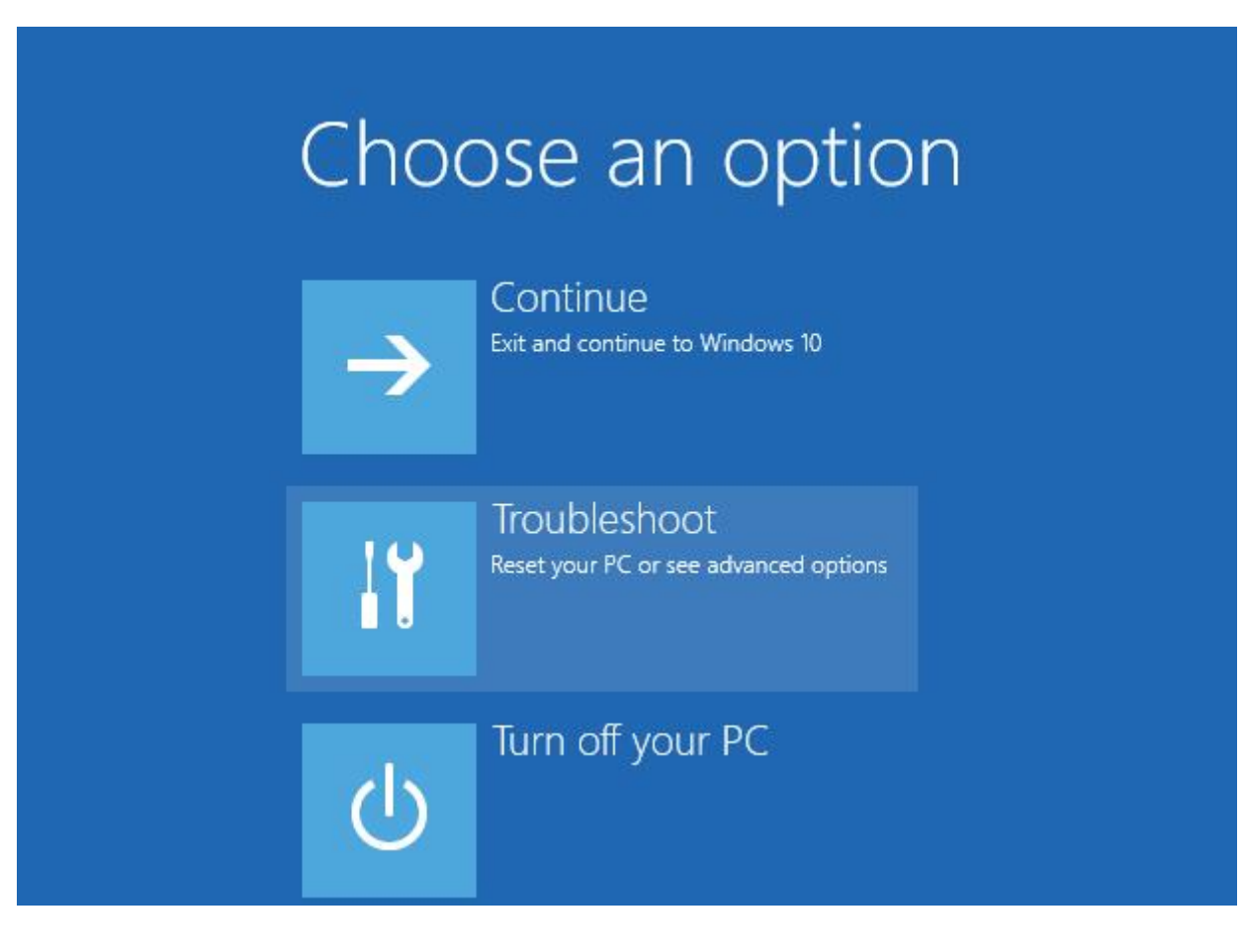

Click Advanced options.

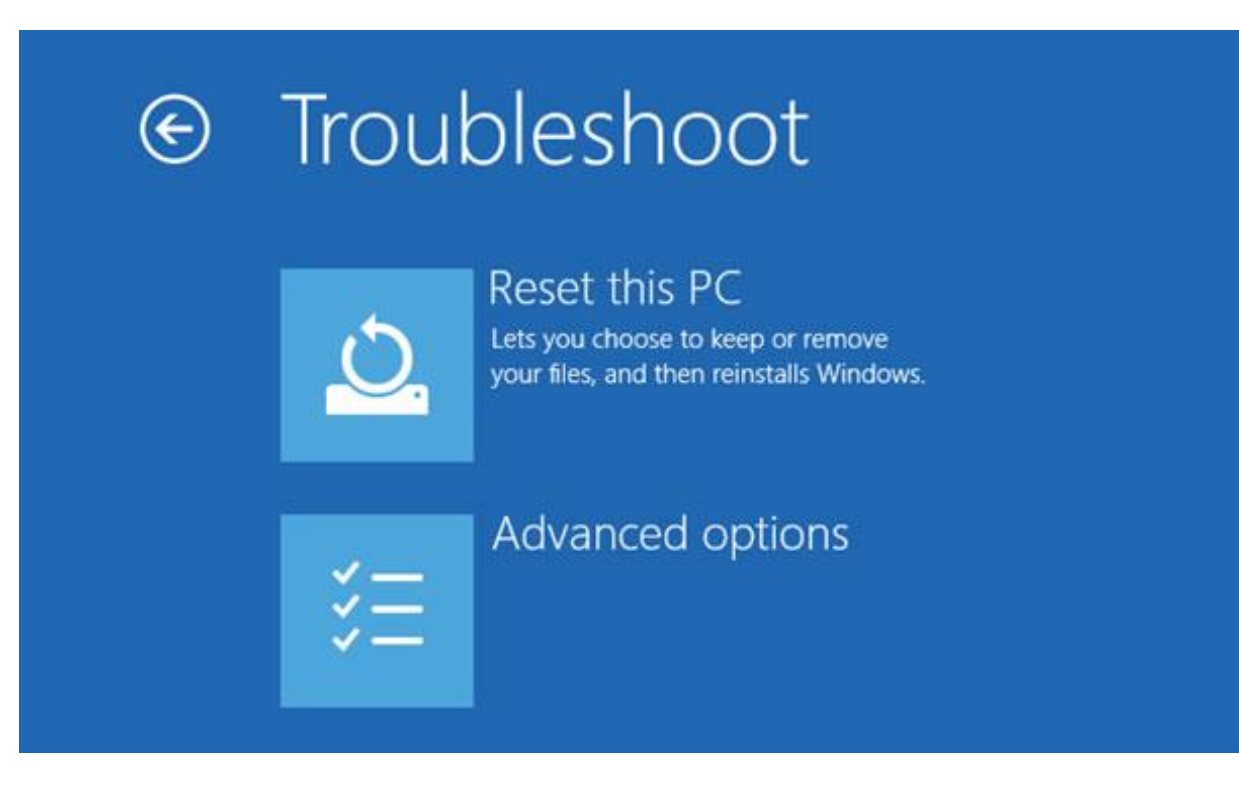

There have an option: Disable driver signature enforcement. Click Restart.

# 

## Restart to change Windows options such as:

Restart

- · Enable low-resolution video mode
- · Enable debugging mode
- Enable boot logging
- Enable Safe Mode
- · Disable driver signature enforcement
- Disable early-launch anti-malware protection
- · Disable automatic restart on system failure

# Startup Settings

Press a number to choose from the options below:

Use number keys or functions keys F1-F9.

1) Enable debugging

- 2) Enable boot logging
- 3) Enable low-resolution video
- 4) Enable Safe Mode
- 5) Enable Safe Mode with Networking
- 6) Enable Safe Mode with Command Prompt
- 7) Disable driver signature enforcement
- 8) Disable early launch anti-malware protection
- 9) Disable automatic restart after failure

OK, the win10 disable driver signature enforcement in temporary.

Now we can download the libusb in this link:

https://sourceforge.net/projects/libusb-win32/files/libusb-win32-releases/1.2.6.0/

The filename is libusb-win32-bin-1.2.6.0.zip.

Unzip it, you will see like this:

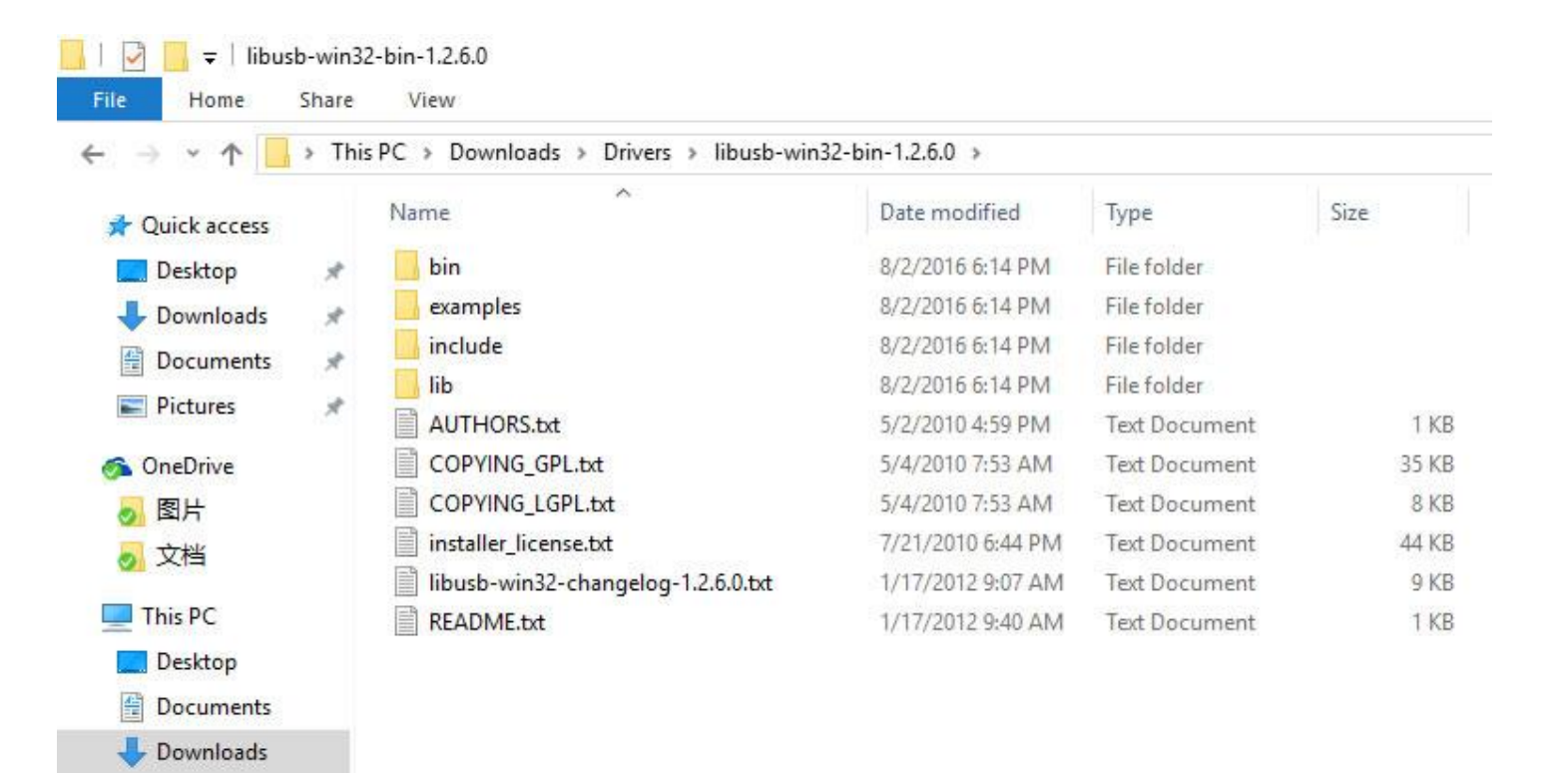

## Into bin directory.

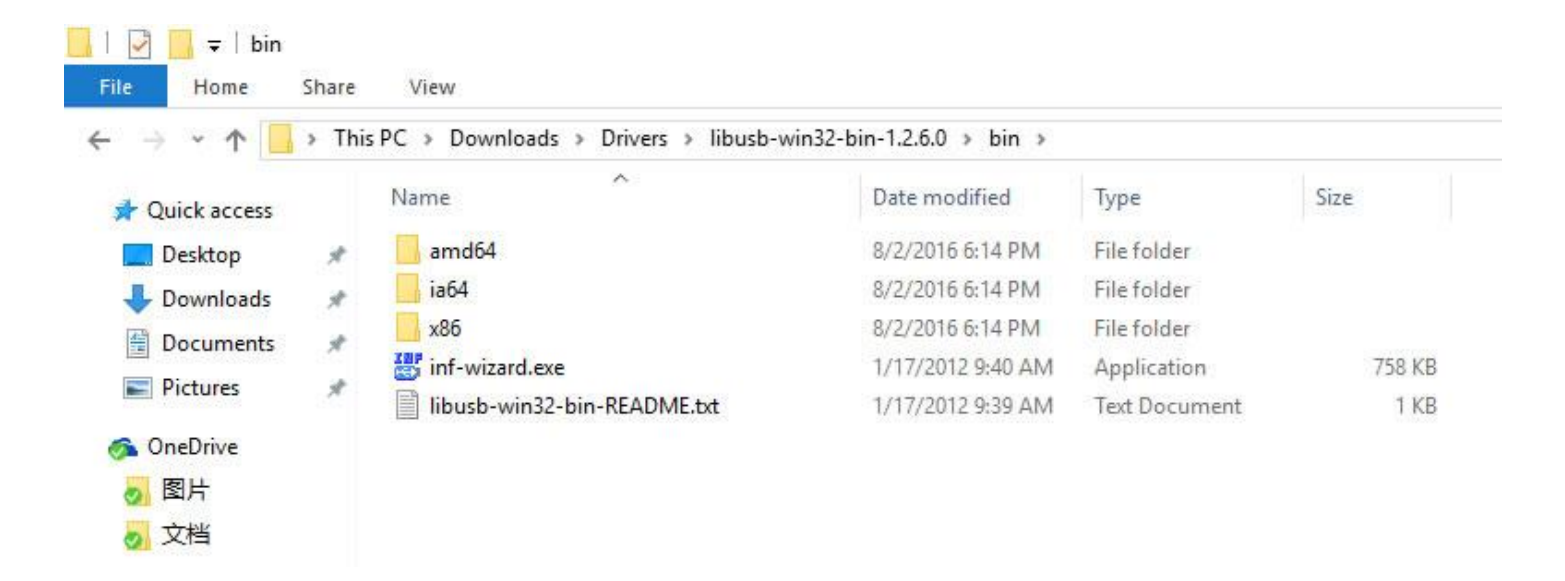

Setting the device to the programming mode and access to your computer. (How setting? Look afterward.) When it plugged, the win10 will install drivers automatically. Wait for the installation complete. Run inf-wizard.exe , according tips to generate drivers.

| usb-   | win32 Inf                  | -Wizard      |                                |              |           | () <del>,</del> (), |        | ×    |
|--------|----------------------------|--------------|--------------------------------|--------------|-----------|---------------------|--------|------|
| orma   | ation                      |              |                                |              |           |                     |        |      |
| nis pr | ro <mark>gr</mark> am will | create an .i | in <mark>f fil</mark> e for yo | our device.  |           |                     |        |      |
| fore   | clicking "N                | lext" make s | sure that yo                   | ur device is | connected | to the sy           | ystem. |      |
|        |                            |              |                                |              |           |                     |        |      |
|        |                            |              |                                |              |           |                     |        |      |
|        |                            |              |                                |              |           |                     |        |      |
|        |                            |              |                                |              |           |                     |        |      |
|        |                            |              |                                |              |           |                     |        |      |
|        |                            |              |                                |              |           |                     |        |      |
|        |                            |              |                                |              |           |                     |        |      |
|        |                            |              |                                |              |           |                     |        |      |
|        |                            |              |                                |              |           |                     |        |      |
|        |                            |              |                                |              | Next      | >                   | (      | Canc |

In this step, select Xin-Mo Programmer and remember the Vendor ID & Product ID on a paper. Next.

| Select your de | evice from the l  | ist of detected devices below. If your device isn't lis | te |
|----------------|-------------------|---------------------------------------------------------|----|
| hen either co  | nnect it or click | "Next" and enter your device description manually.      |    |
| Vendor ID      | Product ID        | Description                                             | 1  |
| 0x064E         | 0x8128            | Integrated Webcam (Interface 0)                         |    |
| 0x0000         | 0x0000            | USB Root Hub (xHCI)                                     | I  |
| 0x0483         | 0x5710            | Xin-Mo Programmer                                       |    |
| 0x04B4         | 0x0060            | USB Device (Interface 0)                                |    |
| 0x04B4         | 0x0060            | USB Device (Interface 1)                                |    |
| 0x187C         | 0x0521            | M14x                                                    |    |
| 2              |                   | >                                                       |    |

# Next, again.

| Vendor ID (hex format)  | 0x0483                       |
|-------------------------|------------------------------|
| Product ID (hex format) | 0x5710                       |
| MI (hex format)         |                              |
| Manufacturer Name       | SGS Thomson Microelectronics |
| Device Name             | Xin-Mo Programmer            |

# Select the directory you want to save.

| busb-win32 Int-Wis           | tard     |                                          |                     |              |                             |                    |            |      |       |
|------------------------------|----------|------------------------------------------|---------------------|--------------|-----------------------------|--------------------|------------|------|-------|
| Save As                      |          |                                          |                     |              |                             |                    |            |      | ×     |
| > • 🛧 📘                      | > This   | PC > Downloa                             | ids > Drivers >     |              | ~                           | ල් Sear            | ch Drivers |      | Q     |
| Organize 👻 Ne                | w folder |                                          |                     |              |                             |                    |            | -    | 0     |
| 💻 This PC                    | ^        | Name                                     | ^<br>32-bin-1.2.6.0 | Date<br>8/2/ | e modified<br>/2016 6:14 PM | Type<br>File folde | er         | Size |       |
| Documents Downloads          |          | - My Drivers                             |                     | 8/2/         | /2016 6:14 PM               | File fold          | er         |      |       |
| ♪ Music ■ Pictures           |          |                                          |                     |              |                             |                    |            |      |       |
| Videos                       |          |                                          |                     |              |                             |                    |            |      |       |
| 📑 Data (D:)<br>🕳 Others (E:) | ~        |                                          |                     |              |                             |                    |            |      |       |
| File name:                   | Xin-Mo   | _Programmer.in                           | f                   |              |                             |                    |            |      | ~     |
|                              |          | an an an an an an an an an an an an an a |                     |              |                             |                    |            |      | 37.83 |

Click 'Done' . Do not click 'Install Now' . Do not click 'Install Now' . Do not click 'Install Now' .

| A windows driver instal<br>following device:             | lation package has been created for the                 |
|----------------------------------------------------------|---------------------------------------------------------|
| /endor ID:                                               | 0x0483                                                  |
| Product ID:                                              | 0x5710                                                  |
| Device description:                                      | Xin-Mo Programmer                                       |
| Manufacturer:                                            | SGS Thomson Microelectronics                            |
| his package contains libust<br>latforms: x86, x64, ia64. | p-win32 v 1.2.6.0 drivers and support for the following |
| Install Now                                              |                                                         |

Open your device manager and looking for the human interface devices.

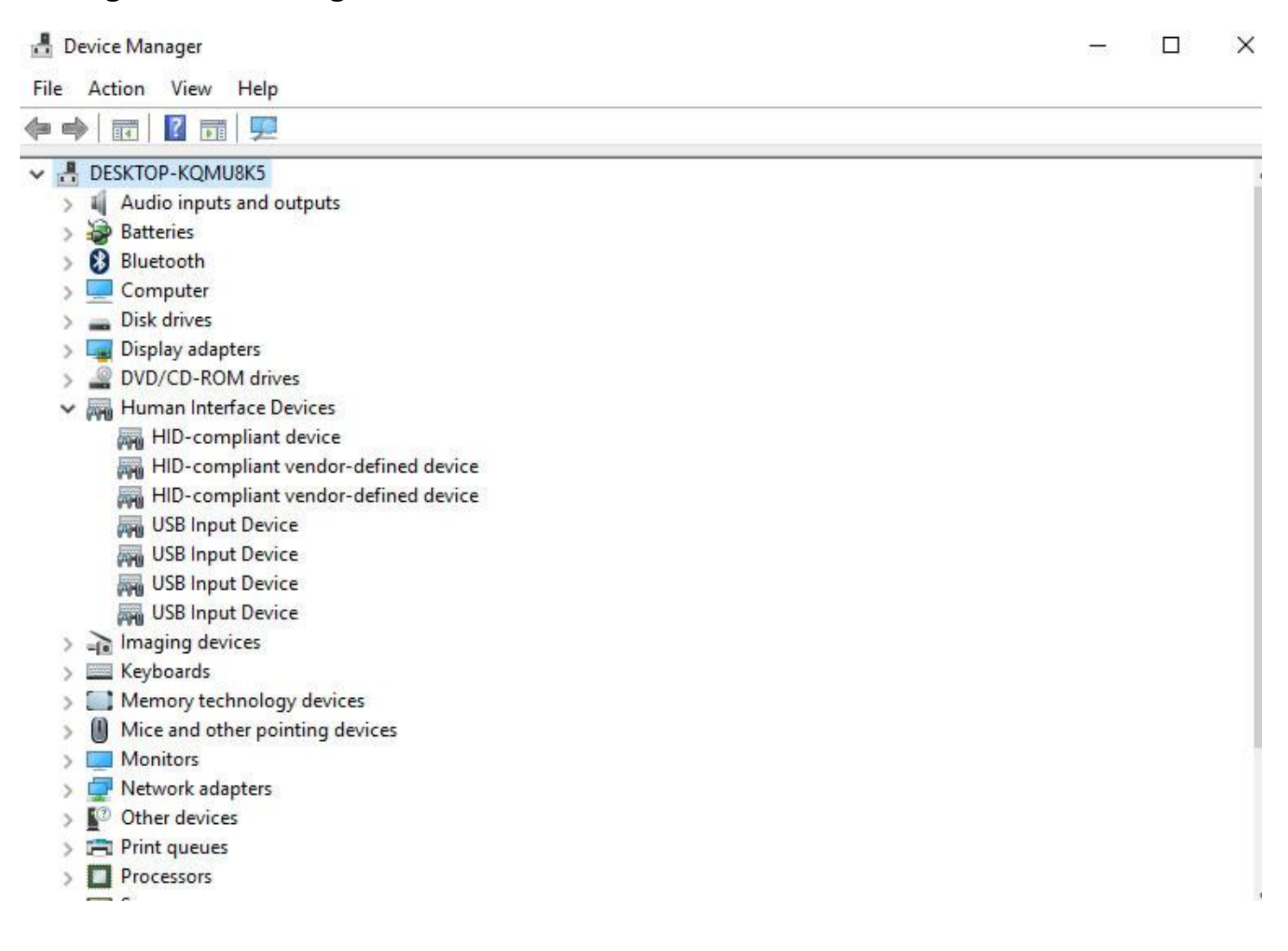

Yes, there have several USB Input Device. Ignore HID-compliant device. Starting from the first, right click menu, select Properties.

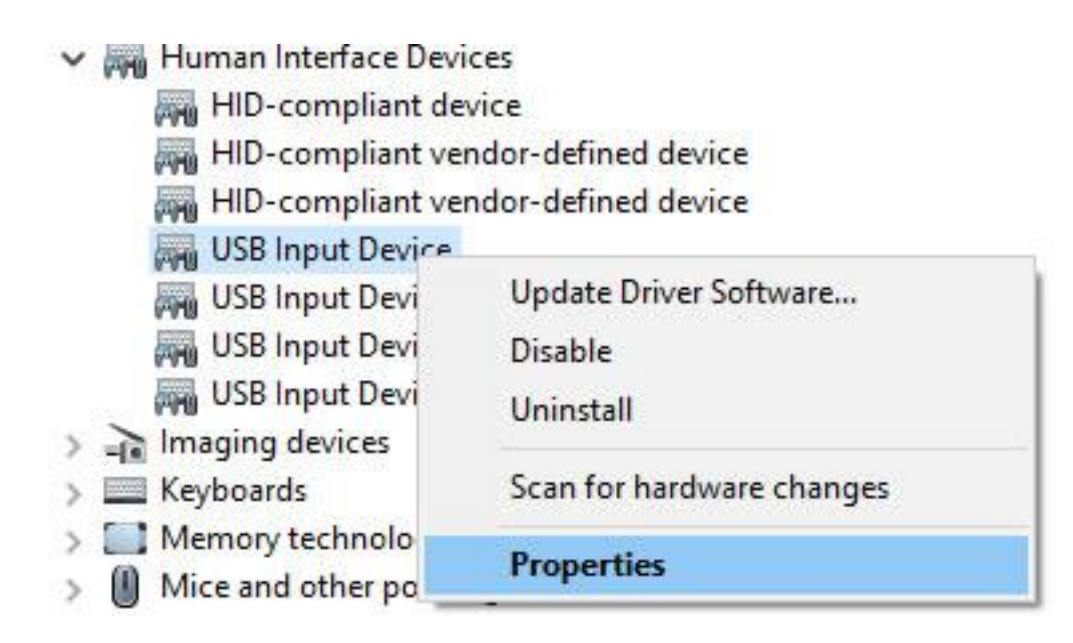

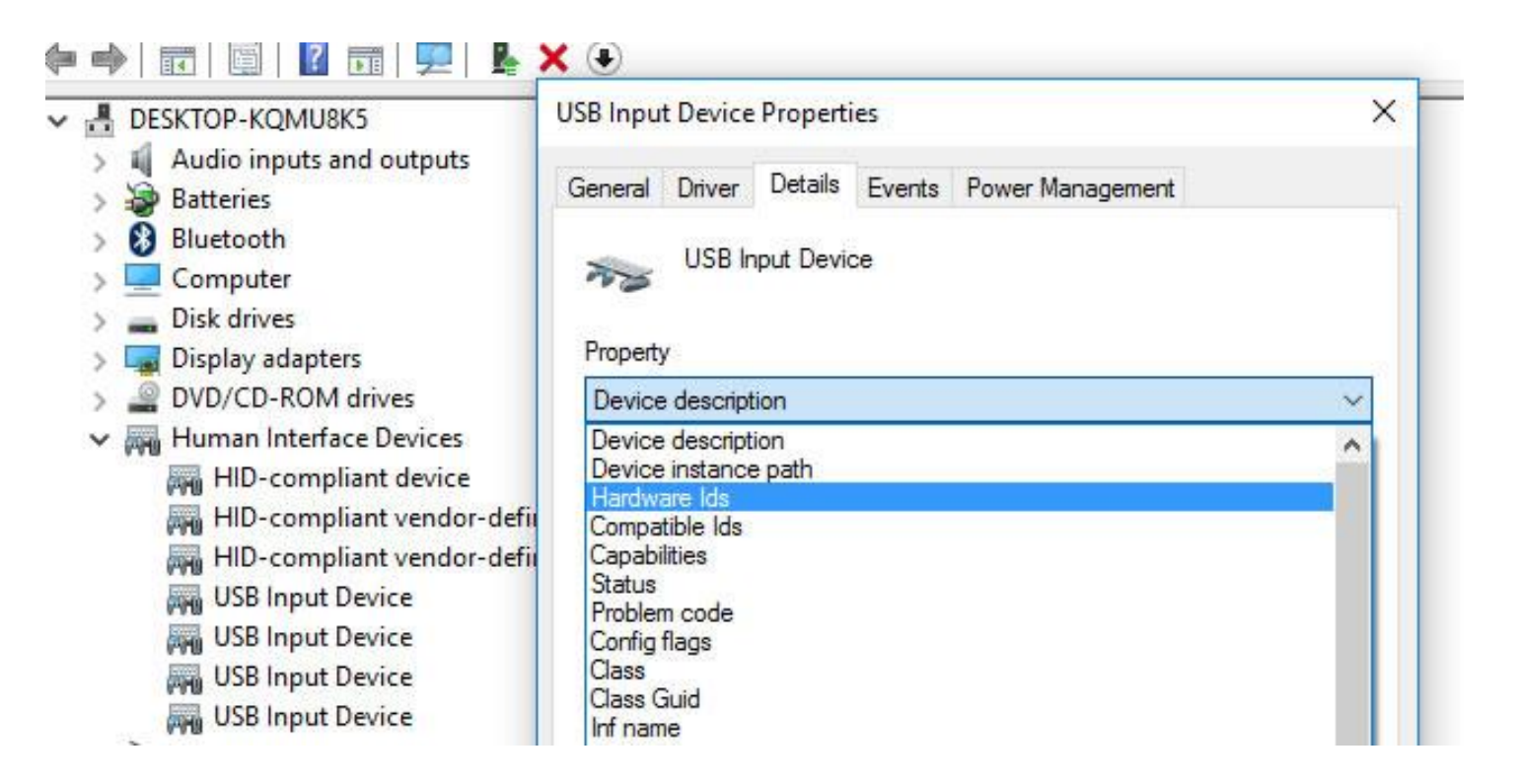

# According to the VID&PID you wrote on paper ensure this is what we are looking for.

| aeneral | Driver  | Details    | Events  | Power Management |   |
|---------|---------|------------|---------|------------------|---|
| 20      | USB In  | nput Devid | e       |                  |   |
| Propert | v       |            |         |                  |   |
| Hardw   | are Ids |            |         |                  | ~ |
| Value   |         |            |         |                  |   |
| USB     | VID 048 | 3&PID 5    | 710&REV | 0200             |   |
|         |         |            | 74.0    | -00000000        |   |

### Click Driver label and click 'Update Driver' .

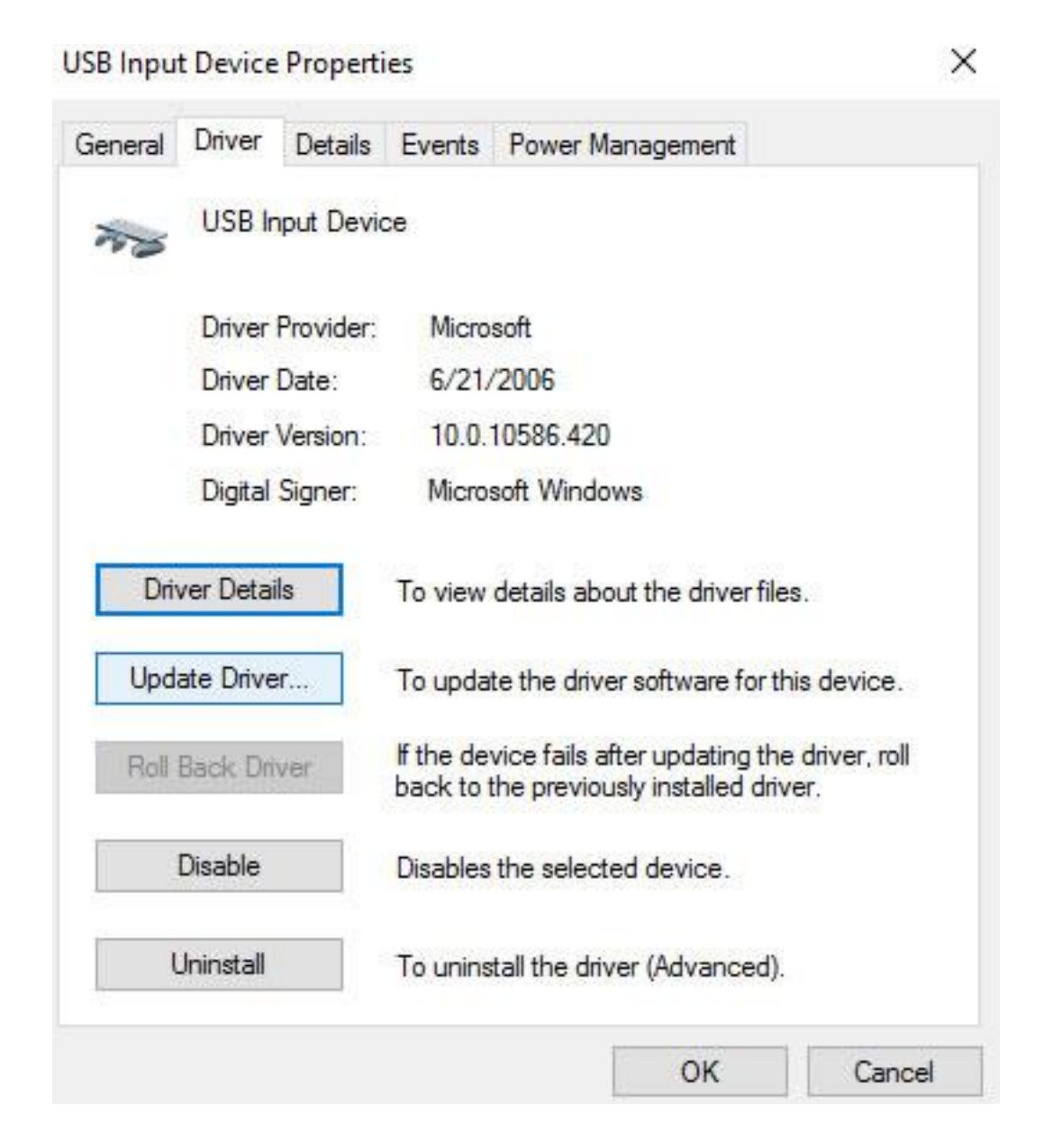

Choose "Browse my computer for driver software".

Update Driver Software - USB Input Device

How do you want to search for driver software?

→ Search automatically for updated driver software Windows will search your computer and the Internet for the latest driver software for your device, unless you've disabled this feature in your device installation settings.

→ Browse my computer for driver software Locate and install driver software manually. Choose "Let me pick from a list of device drivers on my computer" .

🔶 📱 Update Driver Software - USB Input Device

#### Browse for driver software on your computer

Search for driver software in this location:

| C:\Users\cnjer\Downloads\Drivers\My Drivers | ~ | Browse |
|---------------------------------------------|---|--------|
|---------------------------------------------|---|--------|

Include subfolders

→ Let me pick from a list of device drivers on my computer This list will show installed driver software compatible with the device, and all driver software in the same category as the device.

| 1.1.1  |      |  |
|--------|------|--|
| Cancel | Next |  |
|        |      |  |

Click "Have Disk" and locate to your driver files directory.

#### 🗧 📱 Update Driver Software - USB Input Device

## Select the device driver you want to install for this hardware.

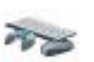

Select the manufacturer and model of your hardware device and then click Next. If you have a disk that contains the driver you want to install, click Have Disk.

#### Show compatible hardware

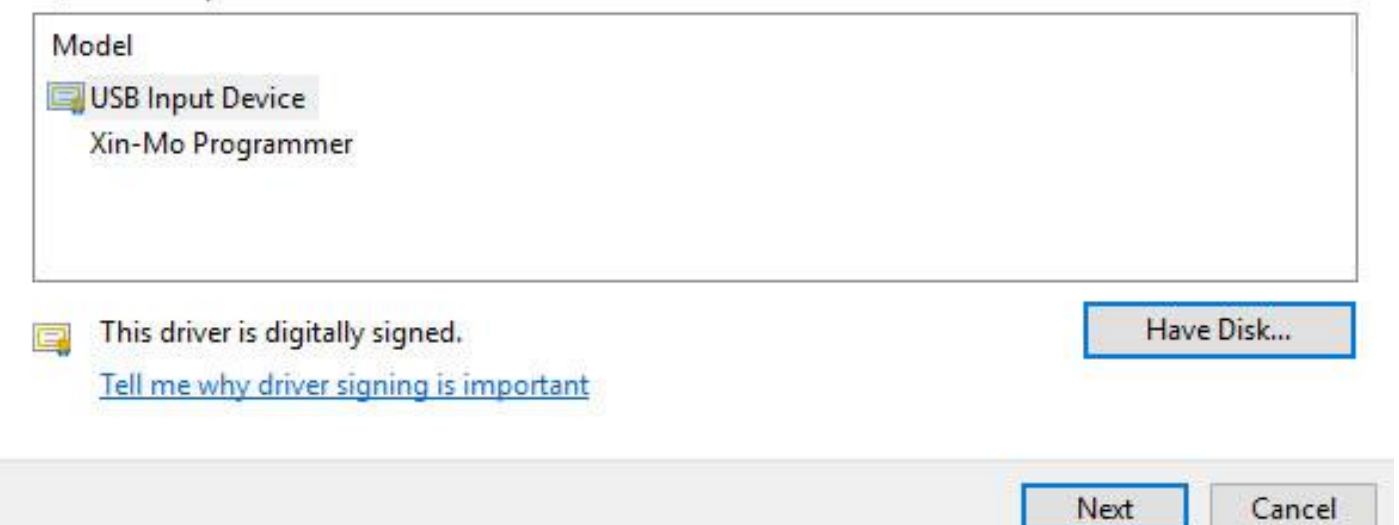

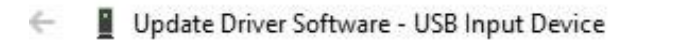

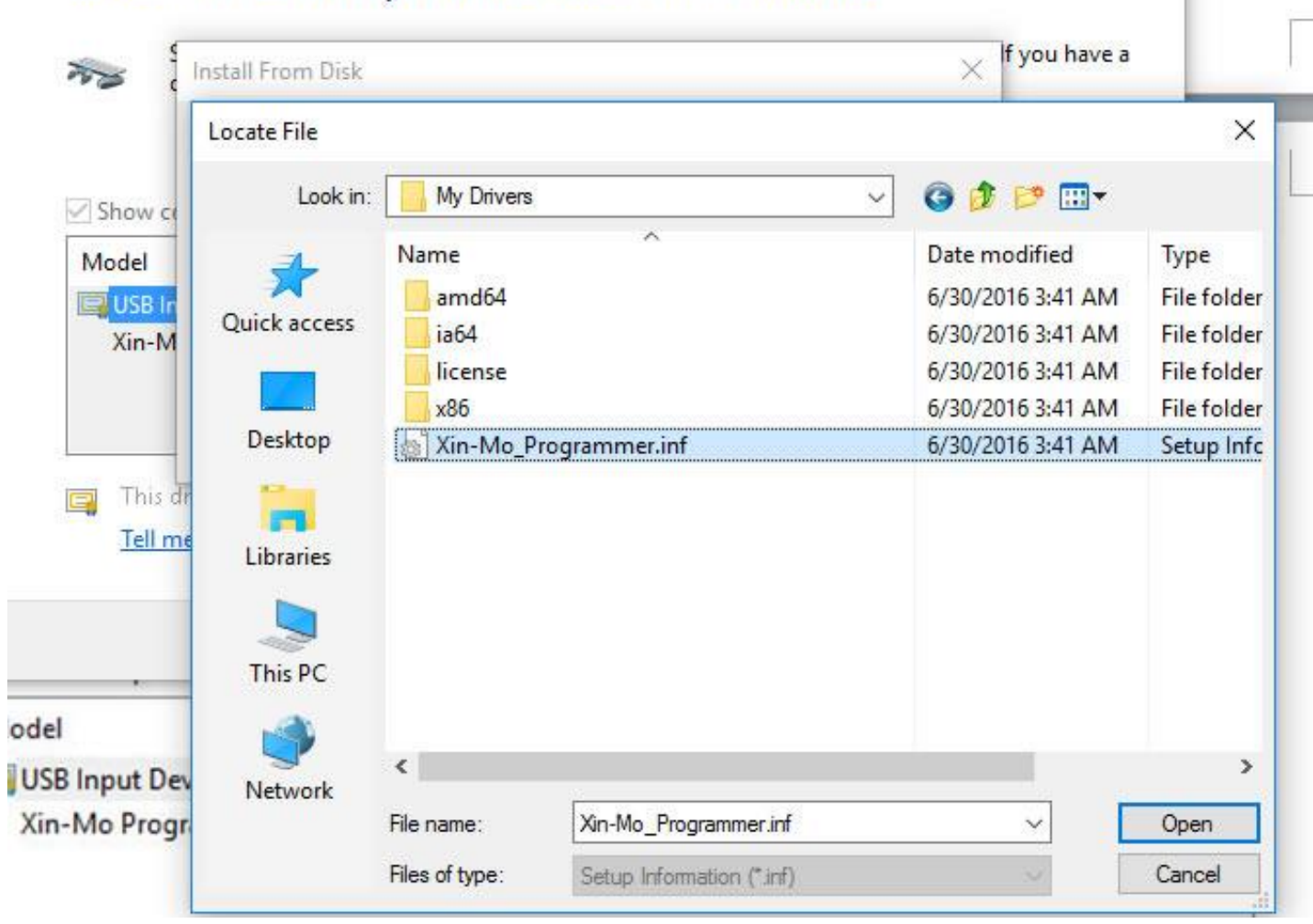

X.

ncel

#### Select the device driver you want to install for this hardware.

Ignore "This driver is not digitally signed!" warning and click next.

#### ← ∎ Update Driver Software - USB Input Device

#### Select the device driver you want to install for this hardware.

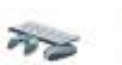

Select the manufacturer and model of your hardware device and then click Next. If you have a disk that contains the driver you want to install, click Have Disk.

#### Show compatible hardware

Model

Xin-Mo Programmer

## This driver is not digitally signed!

Have Disk...

Tell me why driver signing is important

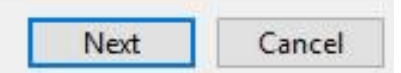

🗧 📱 Update Driver Software - Xin-Mo Programmer

## Windows has successfully updated your driver software

Windows has finished installing the driver software for this device:

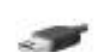

Xin-Mo Programmer

Close

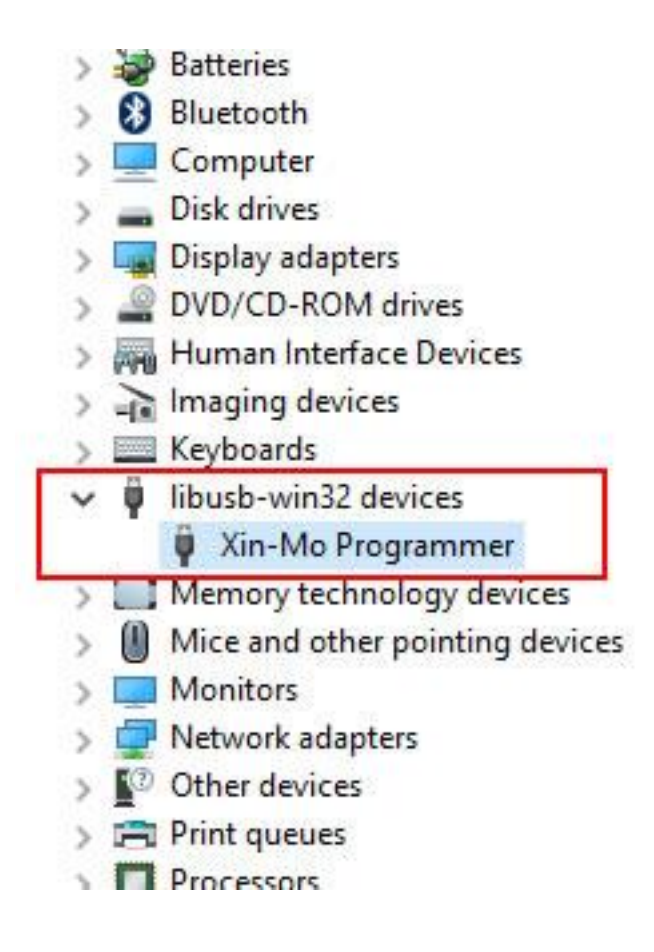

The driver installed successfully.